## Übung 26.1

- Richten Sie auf der virtuellen Maschine "Server2" eine weitere Festplatte ein
- Aktivieren Sie auf dieser Festplatte die Datendeduplizierung für einen allgemeinen Dateiserver
- Aktivieren Sie die Hintergrundoptimierung

# Lösung 26.1

### Laufwerk anfügen

- Wechseln Sie auf Ihre Hostmaschine
- Öffnen Sie den Hyper-V-Manager
- Klicken Sie im mittleren Fenster mit der rechten Maustaste auf die virtuelle Maschine "Server2"
- Wählen Sie
  - o Einstellungen
- Klicken Sie auf der linken Seite auf "SCSI-Controller"
  - Auf der rechten Seite wählen:
    - Festplatte
    - Hinzufügen
  - Auswahl SCSI-Controller:
    - Vorhandenen Controller auswählen
  - Auswahl Speicherort:
    - Auswahl erster freier Speicherort
  - Virtuelle Festplatte
    - o Neu
- Assistent
  - Vorbereitung:
    - Weiter
  - o Datenträgertyp auswählen
    - Dynamisch erweiterbar
    - Weiter
  - Name und Pfad angeben
    - Name: Neue virtuelle Festplatte Server2
    - Pfad: H:\VM
    - Weiter
  - o Datenträger konfigurieren

- Einstellungen lassen
- Weiter
- o Zusammenfassung
  - Fertig stellen
- OK

#### Einrichten des Laufwerks im System

- Wechseln Sie zur virtuellen Maschine "Server2"
- Klicken Sie mit der rechten Maustaste auf "Start"
  - Datenträgerverwaltung
- Scrollen Sie bis zur neuen Festplatte
- Klicken Sie mit der rechten Maustaste auf "Datenträger 1"
  - $\circ$  Online
- Klicken Sie erneut mit der rechten Maustaste auf "Datenträger 1"
  - Datenträgerinitialisierung
  - o GPT
  - **OK**
- Klicken Sie nun mit der rechten Maustaste auf den Bereich "Nicht zugeordnet"
  - Neues einfaches Volume
  - o Willkommen: Weiter
  - Volumegröße festlegen: Weiter
  - Laufwerksbuchstaben zuordnen: E:\
    - Weiter
  - o Partition formatieren: Weiter
  - Fertigstellen des Assistenten: Fertigstellen

#### **Rolle installieren**

- Wechseln Sie zur virtuellen Maschine "Server2"
- Klicken Sie im "Server-Manager" "Dashboard" auf "Rollen und Features hinzufügen"
  - o Vorbemerkungen: Weiter
  - $\circ$  Installationstyp auswählen: Rollenbasierte oder featurebasierte Installation , Weiter
  - o Zielserver auswählen: Server2.Meistertrainer.info, Weiter
  - Serverrollen auswählen:

- Erweitern Sie "Datei- / Speicherdienste"
- Erweitern Sie "Datei- und iSCSI-Dienste"
- Datendeduplizierung
- Bestätigen Sie die erforderlichen Features
- Weiter
- Features auswählen: Weiter
- Installationsauswahl bestätigen
- o Installieren
- Warten Sie, bis die Installation erfolgreich beendet wurde

#### Einrichten der Datendeduplizierung auf Laufwerk E:\

- Server-Manager "Server2"
- Wählen Sie auf der linken Seite "Datei-/Speicherdienste"
- Volumes
- Auswahl Volume E:\ im rechten Bereich
- Rechte Maustaste auf E:\
  - Datendeduplizierung konfigurieren
  - Datendeduplizierung aktivieren
    - Allgemeiner Dateiserver
  - Zeitplan für Deduplizierung festlegen
    - Hintergrundoptimierung aktivieren
    - OK
  - **OK**

### Übung 26.1.1

• Betrachten Sie die eingerichtete Datendeduplizierung mithilfe der gelernten PowerShell Cmdlets

### Lösung 26.1.1

- Wechseln Sie zur virtuellen Maschine "Server2"
- Klicken Sie mit der rechten Maustaste auf "Start"
  - Windows PowerShell
- Geben Sie ein

- Get-DedupStatus
- Betrachten Sie das Ergebnis
- Geben Sie ein
  - Get-DedupVolumes
  - Betrachten Sie das Ergebnis
- Geben Sie ein
  - o Get-DedupMetadata
  - o Betrachten Sie das Ergebnis
- Geben Sie ein
  - Get-DedupSchedule
  - o Betrachten Sie das Ergebnis

# Übung 26.2

- Aktivieren Sie BitLocker auf W11
- Speichern Sie den Schlüssel in einer Freigabe mit Namen "Bitlocker" auf "Server2" unter dem Namen "BitLockerW11"
- Konfigurieren Sie BitLocker optimiert für einen bereits benutzten W11 Desktop und aktivieren Sie eine Systemüberprüfung

### Lösung 26.2

### Erstellen der Freigabe auf "Server2"

- Öffnen Sie auf "Server2" den Windows-Explorer und legen Sie im Laufwerk "C:\" einen Ordner mit Namen "BitLocker" an
- Klicken Sie mit der rechten Maustaste auf den Ordner
  - o Eigenschaften
  - Registerkarte Freigabe
    - Erweiterte Freigabe
  - o Haken setzen vor "Diesen Ordner freigeben"
  - o Im unteren Bereich
    - Klicken auf "Berechtigungen"
  - o Im oberen Bereich
    - Hinzufügen
    - Auswahl "Authentifizierten Benutzer"
  - o Im unteren Bereich:

- Berechtigungen: "Authentifizierten Benutzer"
- Vollzugriff

#### Aktivieren von BitLocker

- Melden Sie sich an der virtuellen Maschine "W11" als "Karl Klammer" an
  - Benutzername: KK
  - Kennwort: Kennw0rt!
- Klicken Sie auf die Lupe in der Taskleiste und wählen Sie
  - Systemsteuerung
  - System und Sicherheit
  - BitLocker-Laufwerksverschlüsselung
- Klicken Sie auf
  - o BitLocker aktivieren
- Geben Sie nach der Abfrage die Anmeldedaten des Domänenadministrators ein
  - o Benutzername: Meistertrainer\Administrator
  - Kennwort: Kennw0rt!
- Wenn Sie eine Fehlermeldung erhalten, entfernen Sie die DVD aus dem Laufwerk
  - Starten Sie den Rechner neu
  - Führen Sie alle Schritte bis hierher erneut aus
- Wählen Sie bei "Wie soll der Wiederherstellungsschlüssel gespeichert werden"
  - o In Datei speichern
- Geben Sie bei "Dateiname" ein
  - \\Server2\ BitLocker\ BitLockerW11
  - o Speichern
- Weiter
- Auswählen, wie viel Speicherplatz des Laufwerks verschlüsselt werden soll
  - o Gesamtes Laufwerk verschlüsseln
  - Begründung: Rechner ist bereits in Benutzung, also könnten gelöschte Daten vorhanden sein, die auch verschlüsselt werden sollten
  - o Weiter
- Zu verwendenden Verschlüsselungsmodus wählen
  - Neuer Verschlüsselungsmodus
  - Begründung: Desktop, die Festplatte wird sicher nicht in einem älteren Rechner verwendet
  - o Weiter
- Möchten Sie das Laufwerk jetzt verschlüsseln?
  - Haken vor "Bitlocker-Systemüberprüfung ausführen"

- o Weiter
- Veranlassen Sie den benötigten Neustart

# Übung 26.2.1

- Betrachten Sie auf dem Client "W11" die Einstellungen für BitLocker ohne TPM-Chip
- Ändern Sie die Einstellungen nicht

### Lösung 26.2.1

- Melden Sie sich an der virtuellen Maschine "W11" als Domänenadministrator an
  - o Benutzername: Meistertrainer\Administrator
  - Kennwort: Kennw0rt!
- Klicken Sie auf "Start" und geben Sie ein
  - o Gpedit.msc
- Navigieren Sie zu
  - Computerkonfiguration
  - o Administrative Vorlagen
  - o Windows Komponenten
  - o BitLocker-Laufwerksverschlüsselung
  - o Betriebssystemlaufwerk
- Öffnen Sie auf der rechten Seite
  - Zusätzliche Authentifizierung beim Start anfordern
  - $\circ$   $\;$  Betrachten Sie die Konfigurationsmöglichkeiten, ändern Sie diese aber nicht

# Übung 26.4

- Aktivieren Sie das Speichern der BitLocker-Wiederherstellungsschlüssel im Active Directory.
- Setzen Sie alle virtuellen Maschinen auf den Prüfpunkt "Basis" zurück

# Lösung 26.4

### Aktivieren des Speicherns im AD

- Wechseln Sie zur virtuellen Maschine "DC"
- Wählen Sie im Server-Manager
  - o **Tools**
  - $\circ$  Gruppenrichtlinienverwaltung

- Wählen Sie auf der linken Seite
  - o **Domänen**
  - Meistertrainer.info
- Klicken Sie mit der rechten Maustaste auf "Default Domain Policy"
  - o Bearbeiten
- Navigieren Sie zu
  - Computerkonfiguration
  - $\circ$  Richtlinien
  - o Administrative Vorlagen
  - o Windows Komponenten
  - BitLocker-Laufwerksverschlüsselung
- Aktivieren Sie "BitLocker-Wiederherstellungsschlüssel in Active Directory speichern"

### Zurücksetzen der virtuellen Maschinen

- Wechseln Sie auf Ihre Hostmaschine
- Öffnen Sie den Hyper-V-Manager
- Klicken Sie im mittleren Fenster mit der rechten Maustaste auf die virtuelle Maschine "DC"
- Wechseln Sie auf das Fenster "Prüfpunkte"
- Wählen Sie den Prüfpunkt "Basis" aus, klicken Sie mit der rechten Maustaste darauf und wählen Sie "Anwenden"
- In der Abfrage wählen Sie "Anwenden"
- Warten Sie, bis der Prüfpunkt angewendet ist, dann können Sie die virtuelle Maschine neu starten
- Verfahren Sie für alle anderen virtuellen Maschinen genauso